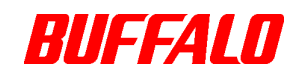

# RUF-CS/U2 シリーズ ファームウェアアップデートツール

# RecoveryTool

ソフトウェアマニュアル

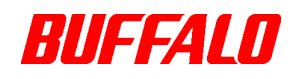

### 1. RecoveryTool について

本ソフトウェアは、対象の RUF-CS/U2 シリーズのファームウェアをアップデートする為の、 WindowsXP/Vista/7 用のソフトウェアです。

ライトプロテクトスイッチを有効にした状態の RUF-CS/U2 を Windows7 に接続した場合に、正常に認識しない問題を修正する為のファームウェアアップデートプログラムです。

ご使用の RUF-CS/U2 で使用上問題が発生していない場合は、このプログラムは実行していた だかなくても問題はありません。

下記のようにケース内部に張られているラベルに A の印のある RUF-CS/U2 が対象です。それ 以外の印のある RUF-CS/U2 には対象外です。

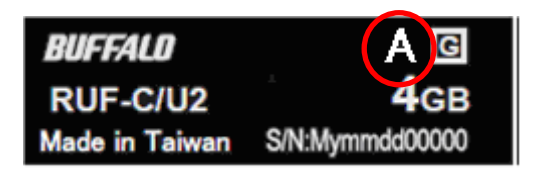

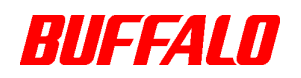

# 2. 制限事項について

本ソフトウェアは、以下のような制限事項があります。注意してください。

①. WindowsXP/Vista/7 では、コンピュータの管理者(Administrator)権限を持つアカウントでロ グオンしてください。

#### 3. 初期化時の注意

- 初期化を実行すると、記録されているデータは消去される可能性があります。大切な データはファームウェアアップデートを行う前に、バックアップしてください。
- ・ 初期化中は、パソコンでの操作を一切しないでください。操作をすると、ファームウェアアップデートが終了するまでパソコンが応答しなくなることがあります。
- パソコン本体の省電力モード(スタンバイ、休止状態など)は必ず無効にしてください。ファームウェアアップデート中に省電力モードが働くと、電源が切れてしまい、製品が破損するおそれがあります。

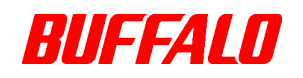

### 4. 初期化の仕方

- ① 起動しているアプリケーションがあれば、すべて終了してください。
- ② ダウンロードしたデータをダブルクリック(実行)してください。
- ③ 自動的にプログラムの実行が行われ、下記のプログラムが起動します。

| 🚳 ISP Upgarde | e Tool   | ¥2.03.41 | K0620 | ×       |
|---------------|----------|----------|-------|---------|
| Control Disk  | Status : |          |       | Recover |
|               |          |          |       | Exit    |
|               |          |          |       |         |

 ④ 対象の RUF-CS/U2 をパソコンに挿してください。下記のように自動的に RUF-CS/U2 を 認識します。「Recover」ボタンをクリックしてください。

| Control Disk Status : Recover | 🚳 ISP Upgarde Tool    | ¥2.03.41 | K0620 | ×       |
|-------------------------------|-----------------------|----------|-------|---------|
| F Exit                        | Control Disk Status : |          |       | Recover |
|                               | F                     |          |       | Exit    |

⑤ 「Recover」ボタンをクリックするとファームウェアのアップデートが開始されます。

| 🚳 ISP Upgarde | Tool     | ¥2.03.41        | K0620   | ×        |
|---------------|----------|-----------------|---------|----------|
| Control Disk  | Status : | Recover Percent | age:20% | Recover  |
|               |          |                 |         | <br>Exit |
|               |          |                 |         |          |

- ⑥ 下記のメッセージが表示されたら、「OK」をクリックしてください。プログラムを自動で終了 します。
- ⑦ LED が高速で点滅しますので、その状態で RUF-CS/U2 を取り外してください。

以上でファームウェアのアップデートは終了です。